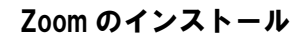

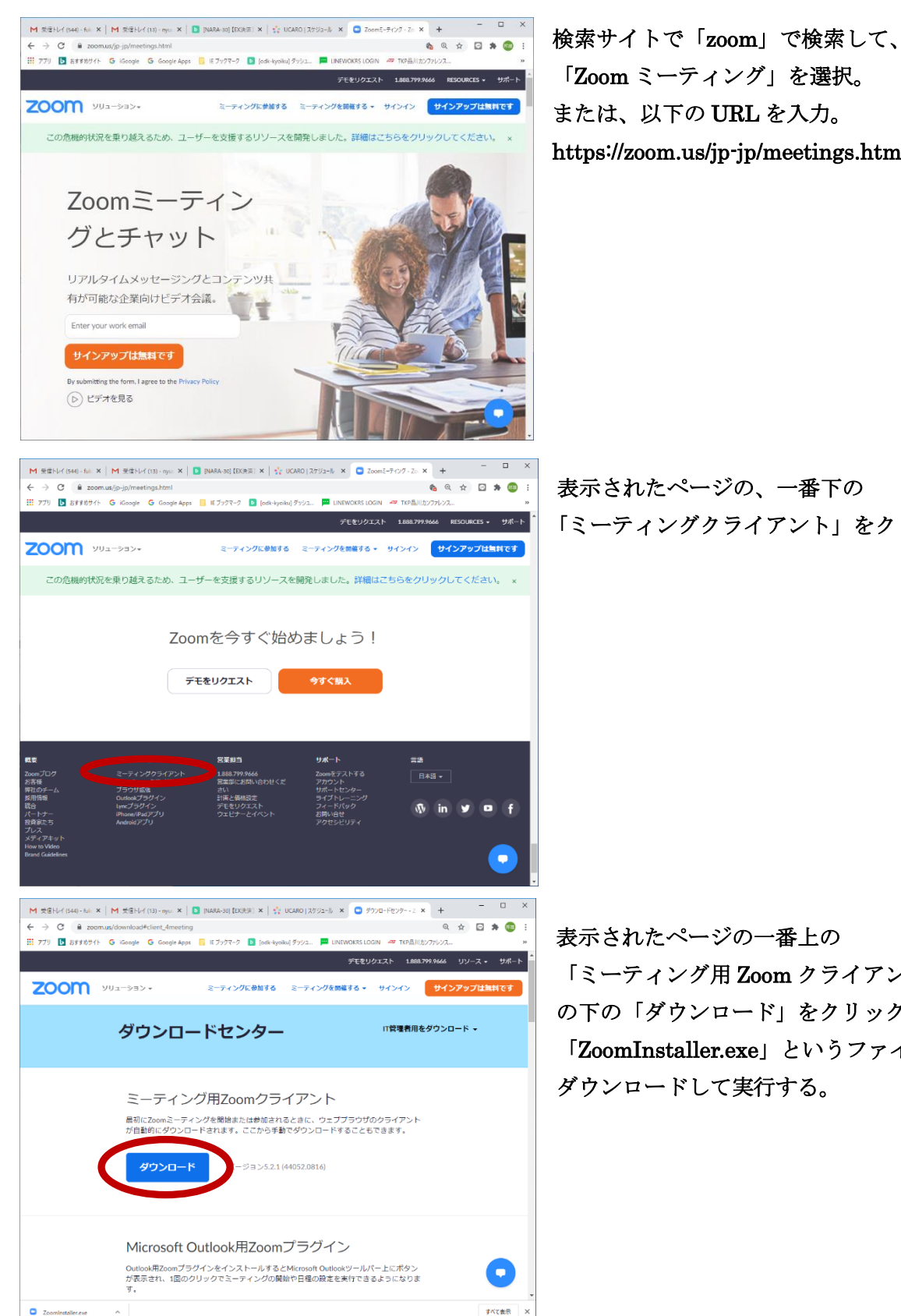

「Zoomミーティング」を選択。 または、以下の URL を入力。 https://zoom.us/jp-jp/meetings.html

表示されたページの、一番下の 「ミーティングクライアント」をクリック。

表示されたページの一番上の 「ミーティング用 Zoom クライアント」 の下の「ダウンロード」をクリック。 「ZoomInstaller.exe」というファイルを ダウンロードして実行する。

|                |                                        |                                                             | 104801782-1 V                      | o deva-Vena-           | 2 ¥ ±           | -      |      | × |
|----------------|----------------------------------------|-------------------------------------------------------------|------------------------------------|------------------------|-----------------|--------|------|---|
| ← → C @ zoomus | /download#client 4meeti                | na                                                          | CONCLUSTER A                       | 9990-re99-             | Q.              | ÷ 🖸    | * @  |   |
|                | Google G Google Ap                     | ps 📙 IEブックマーク 🚺 [odk-kyc                                    | iku]ダッシュ 🟴 LINEWA                  | DKRS LOGIN 🛷 TKP       | <br>日川カンファレンス   |        |      |   |
|                |                                        |                                                             |                                    | デモをリクエスト 1             | 888.799.9666    | עע-ג • | サポー  | ۲ |
| <b>ZOOM</b> 90 | リューション ▾                               | ミーティングに参加する                                                 | ミーティングを開催す                         | する・ サインイン              | <del>ছ</del> ন: | アップは   | 黒料です |   |
|                | ダウンロ                                   | ードセンター                                                      |                                    | IT管理者                  | 用をダウンロ          | I-K •  |      |   |
| C Zoom 999     | f t-917                                | 200M<br>- ティック/K 単加<br>- リットコ                               | - 0 ×                              | ・ウザのクライアン<br>こともできます。  | *               |        |      |   |
|                | パ・<br>Outlook用Zoomプ<br>が表示され、1回の<br>す。 | - ジョン: 52.1 (44052.0816)<br>ラグインをインストールする<br>うクリックでミーティングの限 | とMicrosoft Outlook3<br>開始や日程の設定を実行 | ノールパー上にボタ<br>けできるようになり | ン<br>Dま         |        | 0    |   |

Zoom のサインイン画面が表示される。 続いてミーティングに参加する場合は、「ミ ーティングに参加」をクリック。 インストールのみで完了する場合は、右上の 「×」を押して閉じる。

### ・PC/スマートフォンへの ZOOM インストール方法

クライアントアプリのダウンロードを行います。ZOOMのホーム画面下部の「ダウンロード」か らクリックし「ミーティング用 ZOOM クライアント」のダウンロードをクリックすると、クライ アントアプリのインストーラーがダウンロードされます。ダウンロードしたインストーラーを起 動、インストールが始まります(インストール自体に時間はかかりません。また、特に情報を入 力する必要もありません)。

スマートフォンに ZOOM をインストールするためには、各 OS のアプリ提供プラットフォームを 利用します。iPhone の場合は「App Store」、Android スマホの場合は「Google Play」です。 iPhone では、「App Store」を開き、検索欄に「zoom」と入力・検索、「ZOOM Cloud Meetings」 というアプリをインストールします。Android では「Google Play」を開き、検索窓に「zoom」と 入力・検索、「ZOOM Cloud Meetings」というアプリをインストールします。

## ミーティングへの参加

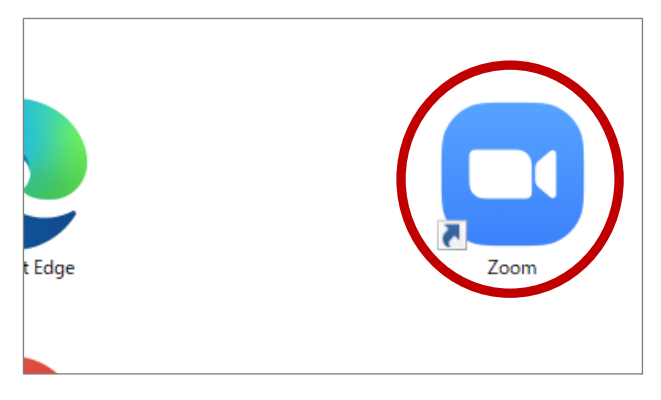

アプリインストール後に画面を閉じた場合 は、Zoom アプリを開く。

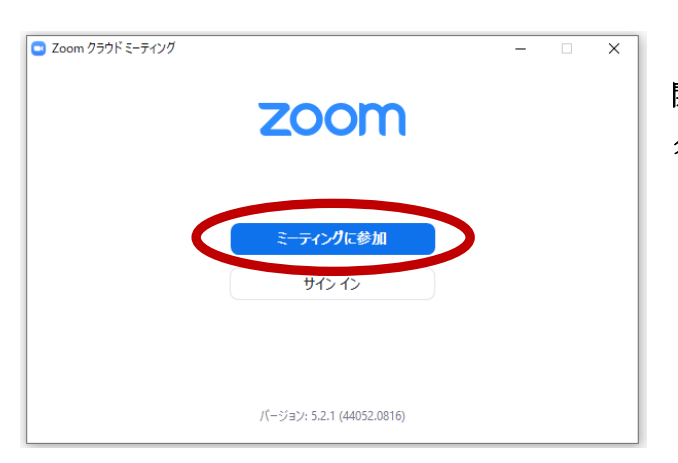

開いた画面の「ミーティングに参加」を クリック。

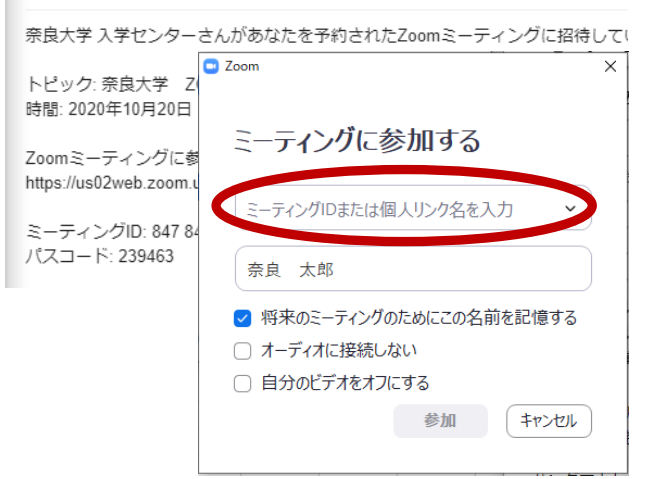

次の画面で表示される入力フォームのうち、 上段の入力フォームに「ミーティング ID」を 入力。「ミーティング ID」は、入試・イベン トごとに別途メールにてお知らせします。

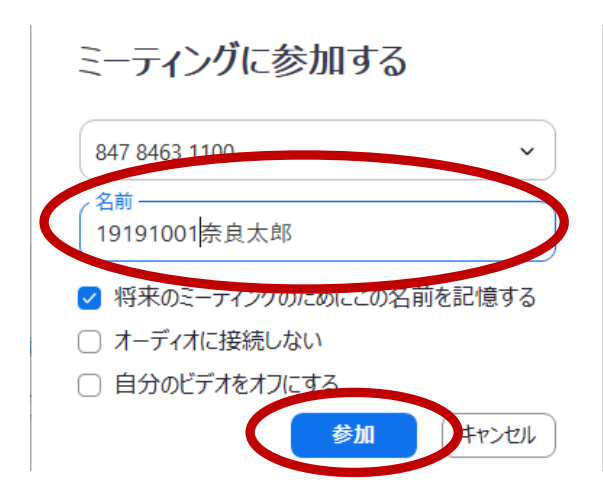

下段の入力フォームに名前を入力。ニックネ ームや英数字のみでも可。 なお、入学試験の場合は、受験番号と氏名を

入力してください。

「ミーティング ID」と名前が入力できたら、 「参加」をクリック。

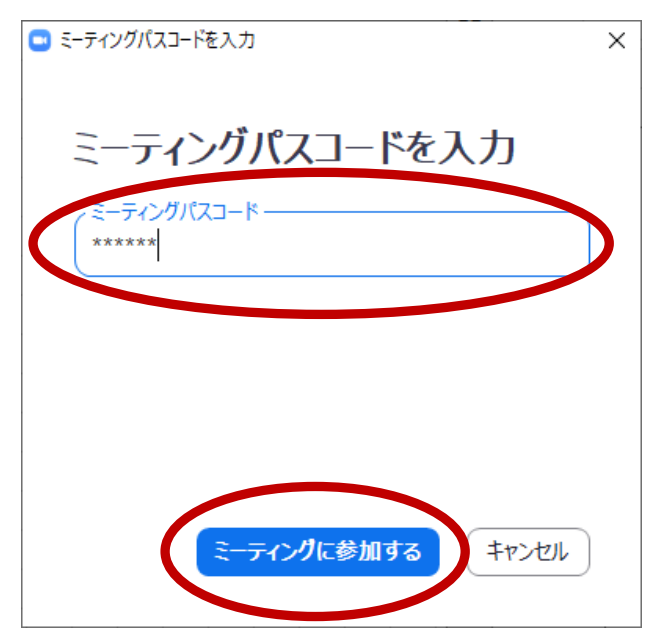

次の画面で「パスコード」を入力して、「ミー ティングに参加する」をクリック。 「パスコード」も、入試・イベントごとに別 途メールにてお知らせします。

|   | <ul> <li>ホストがこのミーティングを開始日時するのをお待ち<br/>ください。</li> </ul> |
|---|--------------------------------------------------------|
|   | 開始日時: 11:00 AM                                         |
|   | 奈良大学 ZOOM                                              |
|   |                                                        |
|   | コンビューターオーディオをテスト                                       |
| 1 | ホストの場合は、このミーティングを開始日時するために、 <u>ログイン</u> してください。        |

左のような画面が表示されたら、何もせずに 待機する。

| ■ ビデオブレビュー                      | ×         |
|---------------------------------|-----------|
|                                 | 8         |
|                                 |           |
|                                 |           |
|                                 |           |
| ✓ ビデオミーティングに参加するときに常にビデオプレビューダイ | アログを表示します |
|                                 | オ付きで参加    |

次に左のような画面が表示されたら、「ビデオ 付きで参加」「ビデオなしで参加」のいずれか をクリック。主催者(奈良大学)から事前に 指示があった場合は、指示の通りクリックす る。

なお、間違ってクリックしても、ミーティン グ開始後に切り替え可能。

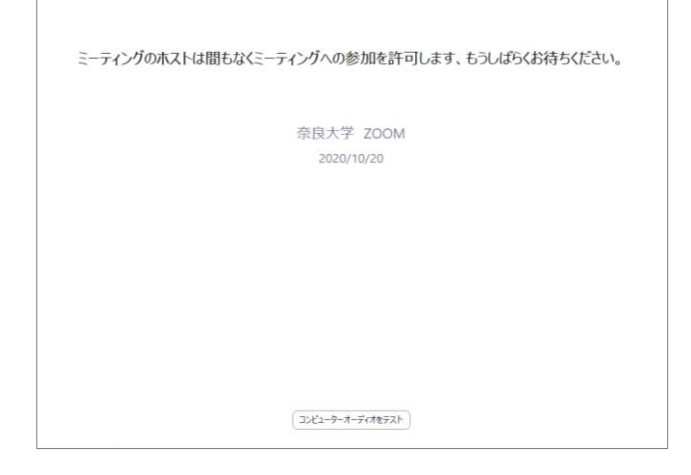

この画面が表示されたら、しばらく待つ。

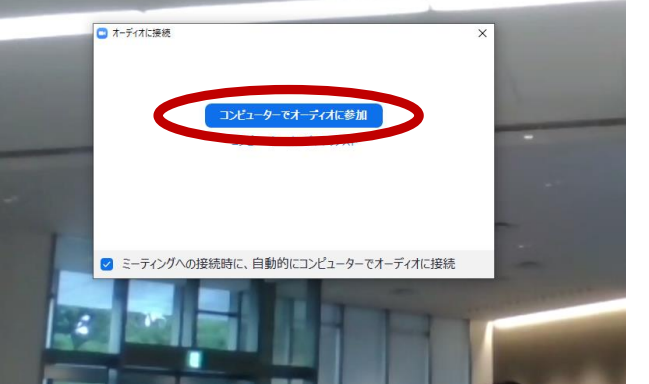

「コンピューターでオーディオに参加」とい うメッセージが表示されたら、「コンピュー ターでオーディオに参加」をクリック。

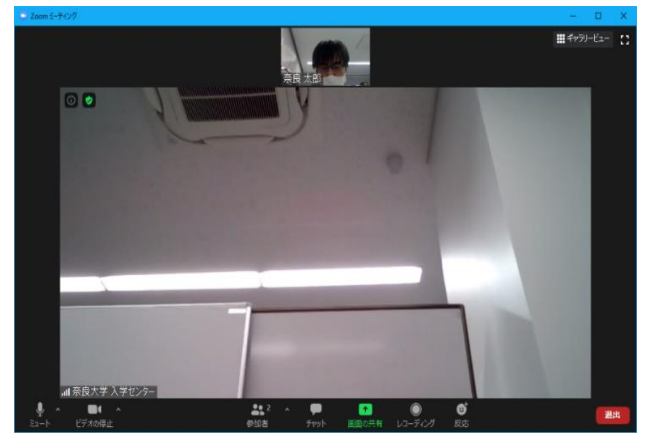

ミーティングに参加完了。

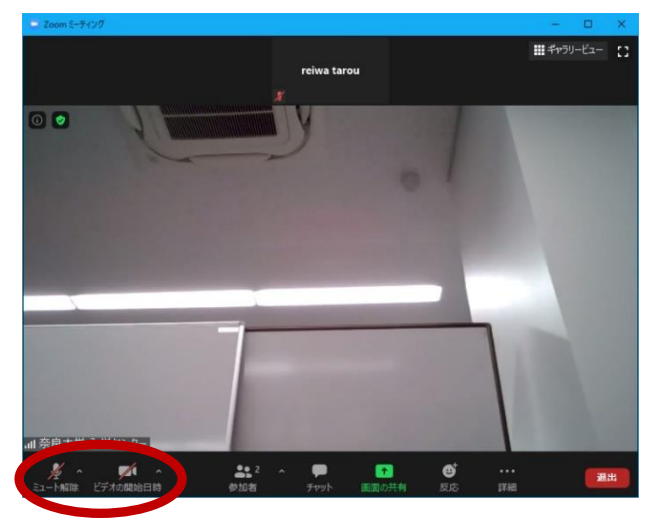

参加後にビデオとマイクを切る場合は、 Zoom ミーティング画面の左下の「ミュー ト」と「ビデオの停止」をクリック。「ミュ ート解除」「ビデオの開始」と表示されたこ とを確認して設定完了。

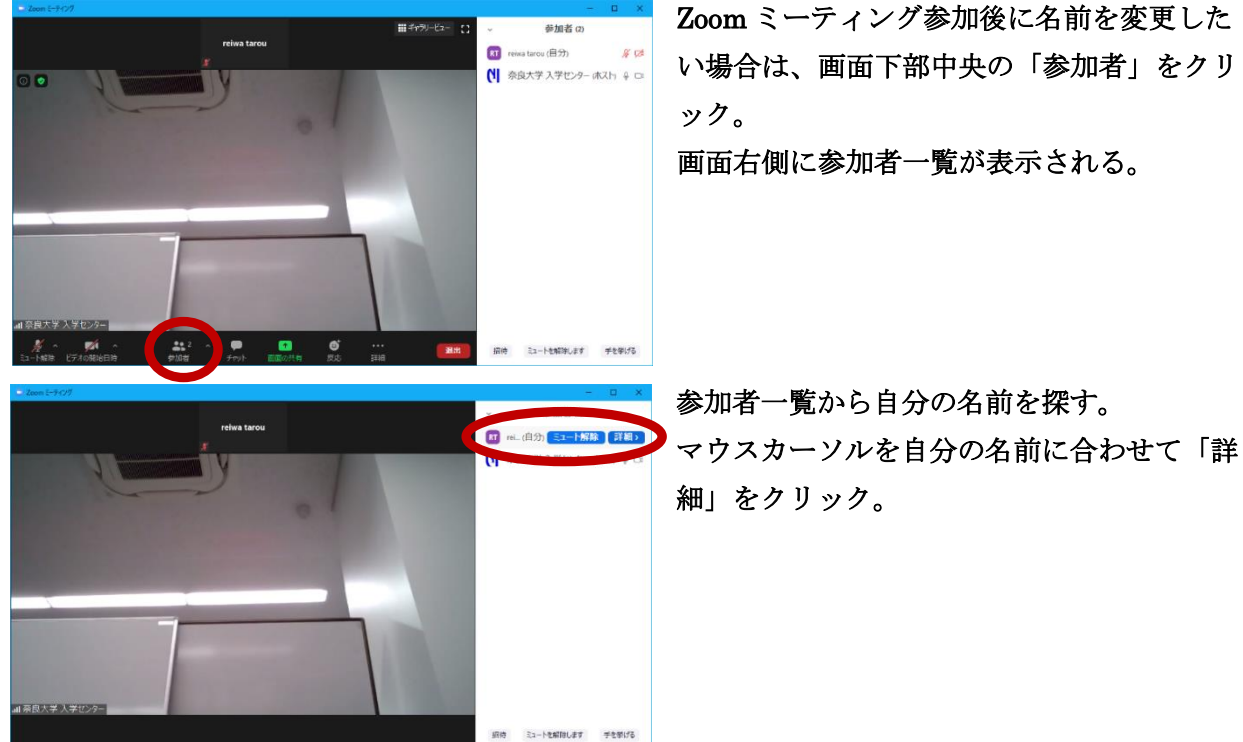

#### ミーティング参加後の表示名変更など

い場合は、画面下部中央の「参加者」をクリ

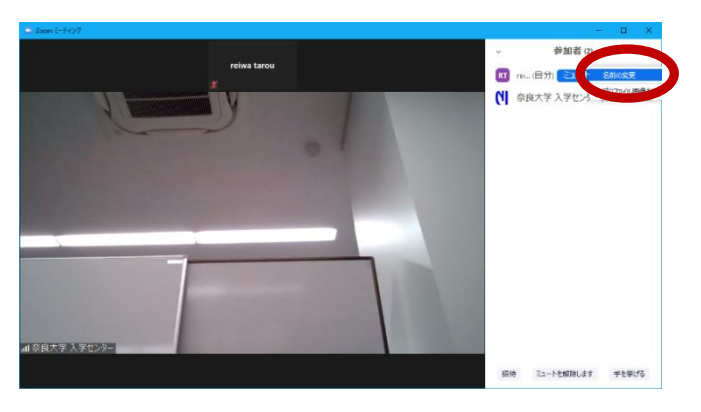

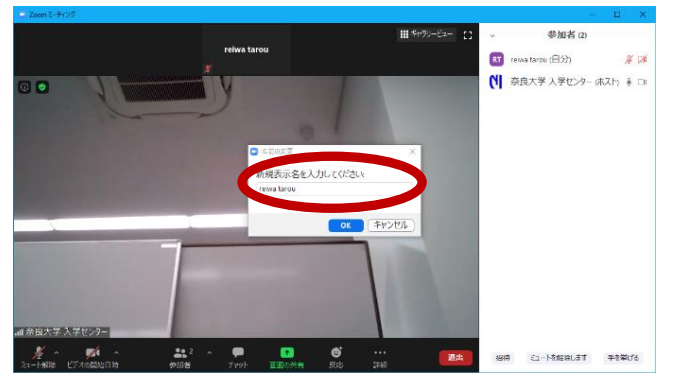

「名前の変更」をクリック。

「新規表示名を入力してください」と表示 されるので、個人を特定できないニックネ ーム等に変更。

入力が完了したら「OK」をクリック。

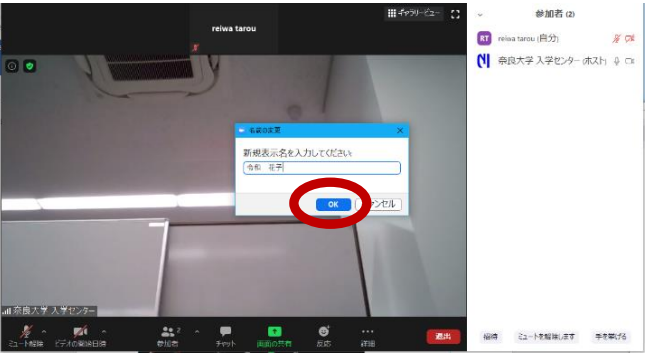

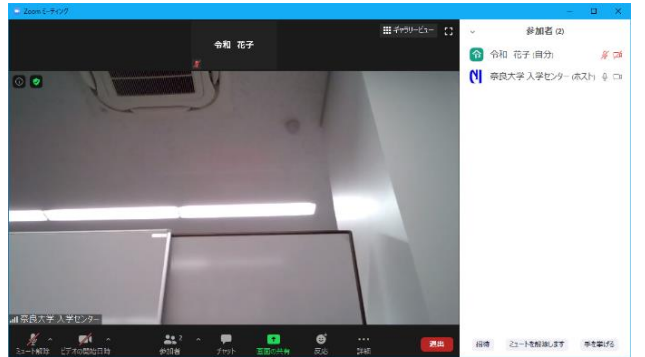

名前の変更完了。

## Zoom 不具合の対応など その① (画面左下に「オーディオに接続・・」と表示された場合)

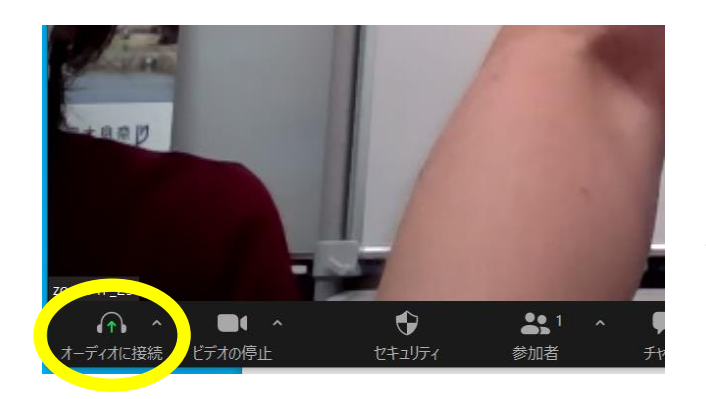

パソコンで Zoom へ入室した際、画面左下 に、ヘッドホンマーク かと「オーディ オに接続・・」と表示される場合がある。 このままではマイクが使用できないので、 設定を変更する必要がある。 まず、「オーディオに接続・・・」をクリッ クして、小さい画面を表示させる。

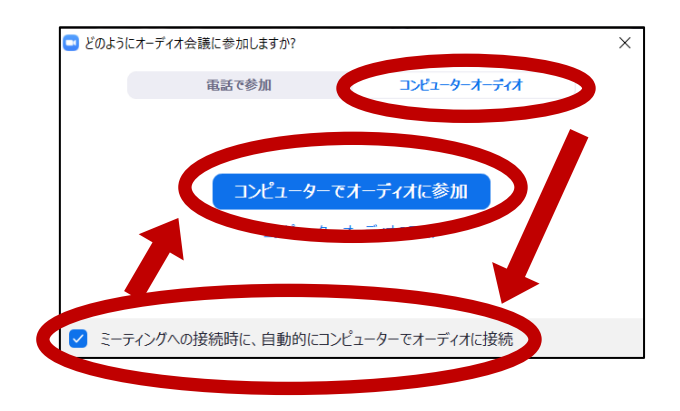

表示された画面の、上部メニューの「コン ビュータオーディオ」を選択して、左下の 「ミーティングへの・・・」にチェックを 入れる。最後に中央の「コンピューターで オーディオに参加」をクリックする。

Zoom 画面の左下のヘッドホンマーク 
の がマイクのマーク 
し に変わって「ミュー ト」と表示されたら完了。

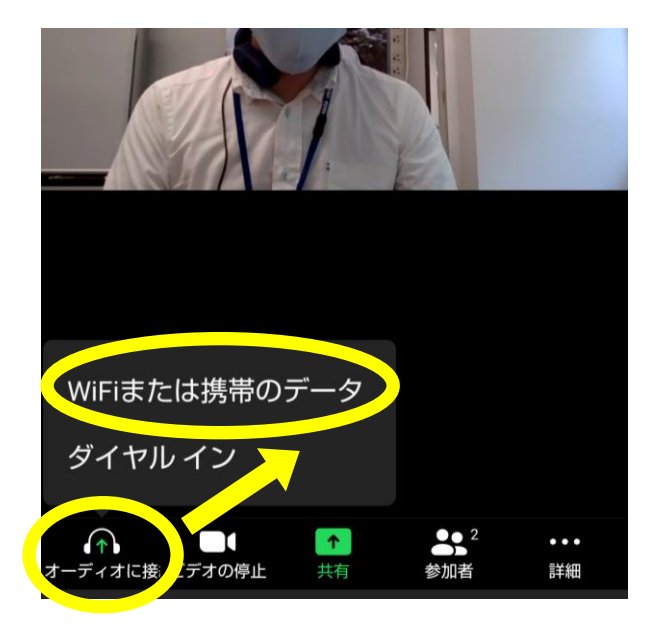

スマートホンを使用した場合でも、 Zoom へ入室した際、画面左下に「オーデ ィオに接続・・」と表示されることがある。

「オーディオに接続・・」を押して、表示 された選択肢のうち「WiFi または携帯のデ ータ」を押す。 以上で完了。

# 不具合の対応など その②(ヘッドホンが正常に作動しない場合)

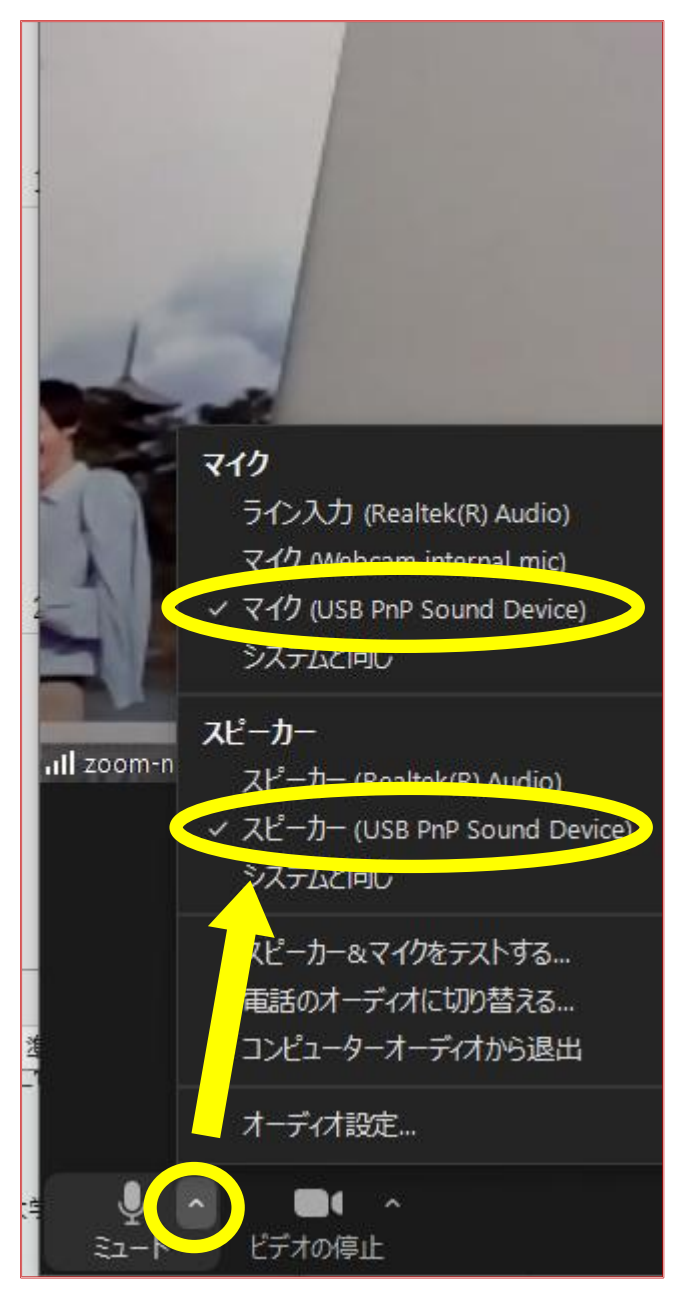

パソコンに USB 式のヘッドホンマイクを 繋いでも認識しない場合(スピーカーから 音が聞こえる等)は、Zoom 画面左下の 「ミュート」の右側の△マークをクリック して、表示された機器のうち、接続した機 器をクリックして選択する。

例) USB で接続した場合は、左記写真のように「マイク(USB・・・)」や「スピーカー(USB・・・)」を選択。

## 不具合の対応など その③ (スマートホン使用時のメッセージについて)

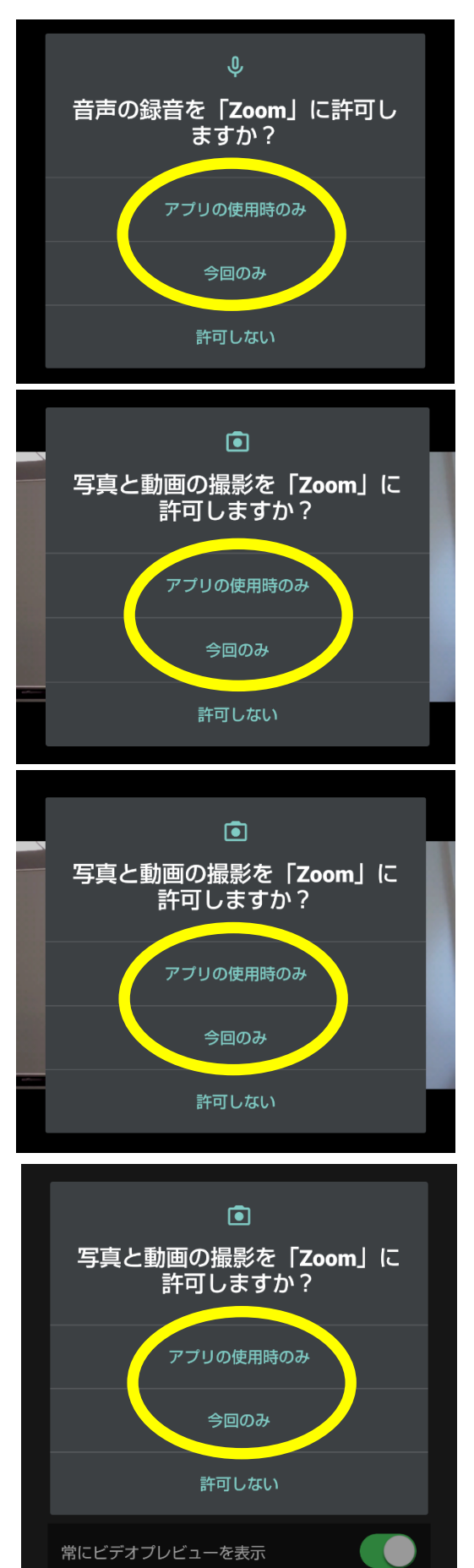

スマートホンで Zoom ヘサインイン・入室する際、 左記のようなメッセージが表示される場合がある。

この場合は、「許可する」を選択する。 「今回のみ許可」「常に許可」など、選択肢が複数 表示された場合は、どちらを選択してもよい。 メッセージの文面やデザインは機種によって変わる 場合もある。

「許可しない」を選択した場合、Zoom 入室後にマイ クやカメラを使いたくても使えない場合がある。

### 参考:Zoom に登録してミーティングに参加する方法

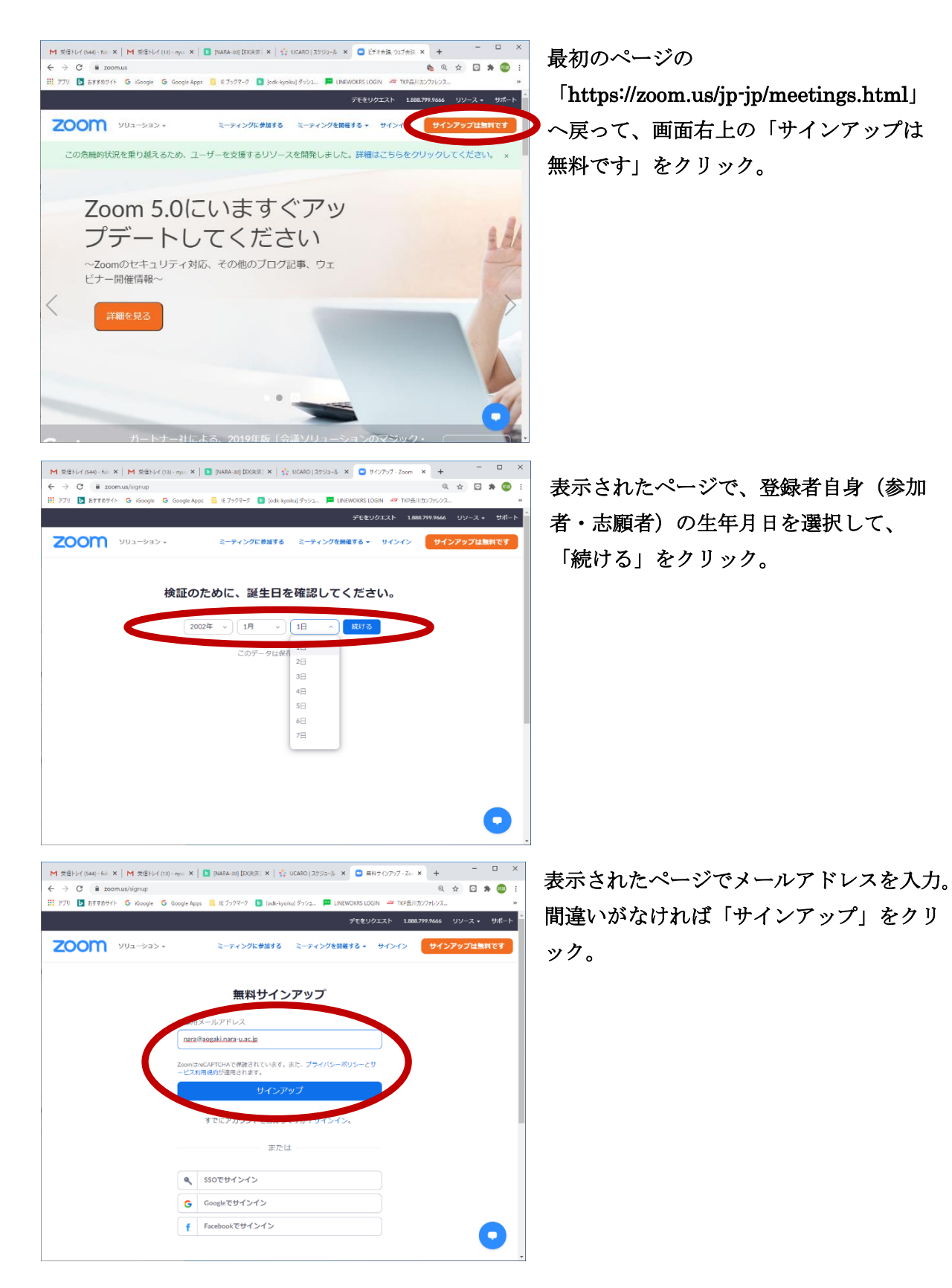

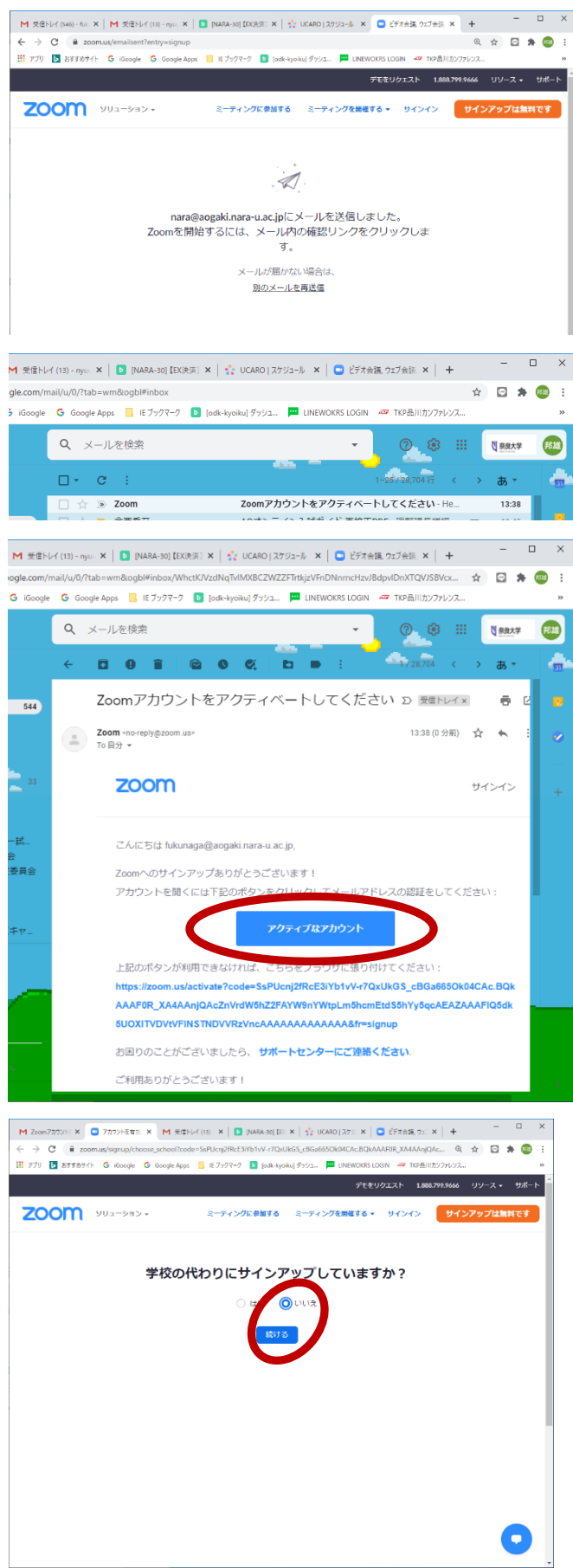

画面が変わって、「入力したメールアドレス にメールを送信しました。」と表示された ら、メールアプリ(Gmail など)を開く。

Zoom からのメールを開く。

メールの本文にある「アクティブなアカウ ント」というボタンをクリック。

表示された画面で、「学校の代わりにサイン アップしていますか?」というメッセージが 出たら「いいえ」を選択して、「続ける」を クリック。※このページは表示されない場合 もあります。

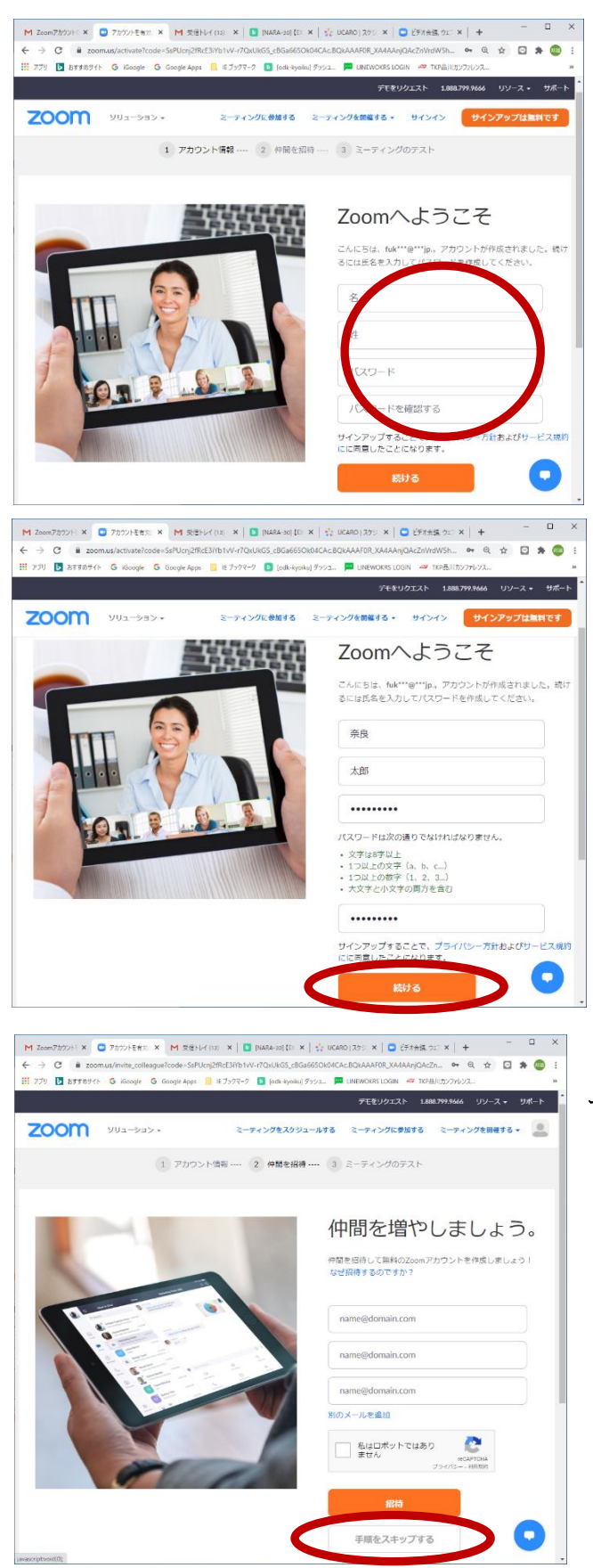

次に表示された画面で、氏名とパスワードを 入力。パスワードは各自で決めてください。

入力が完了したら「続ける」をクリック。

さらに、次の画面が表示されるが、何も入力 せず「手順をスキップする」をクリック。

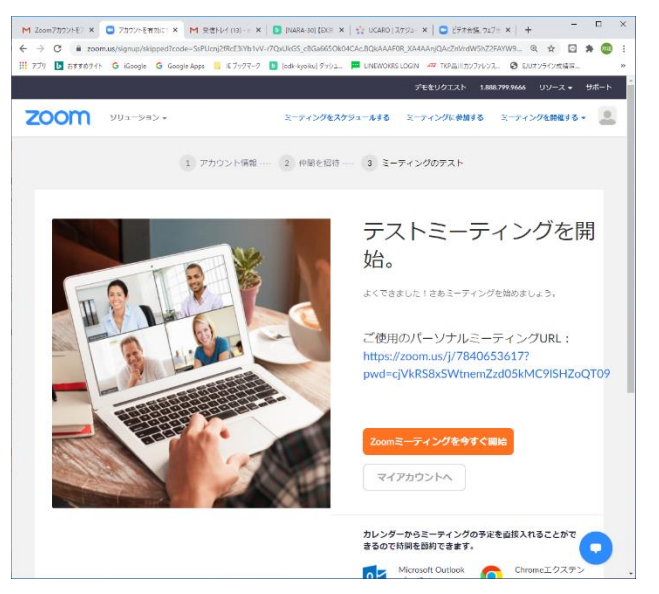

「テストミーティングを開始」と表示される が、何もクリックせず画面を閉じる。

インストールした Zoom アプリを起動する。

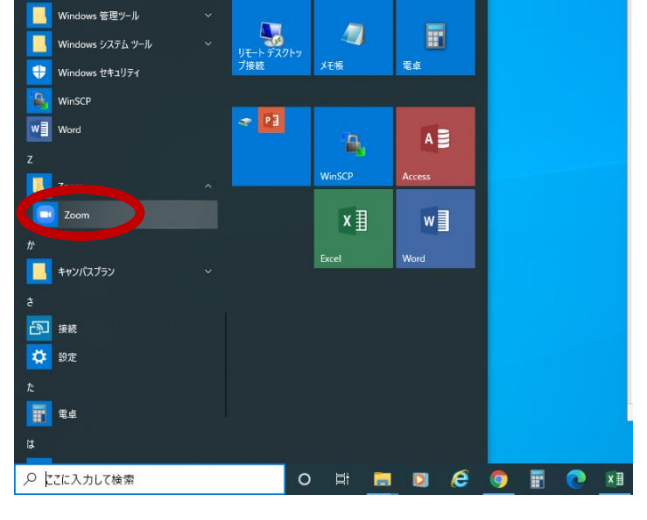

ws 簡単操作

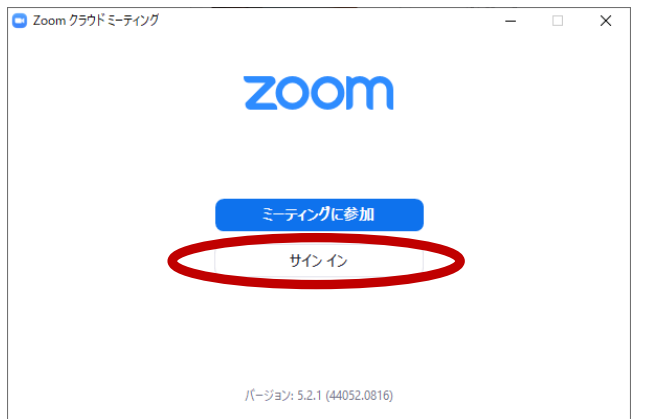

起動して開いた画面の「サインイン」をクリ ック。

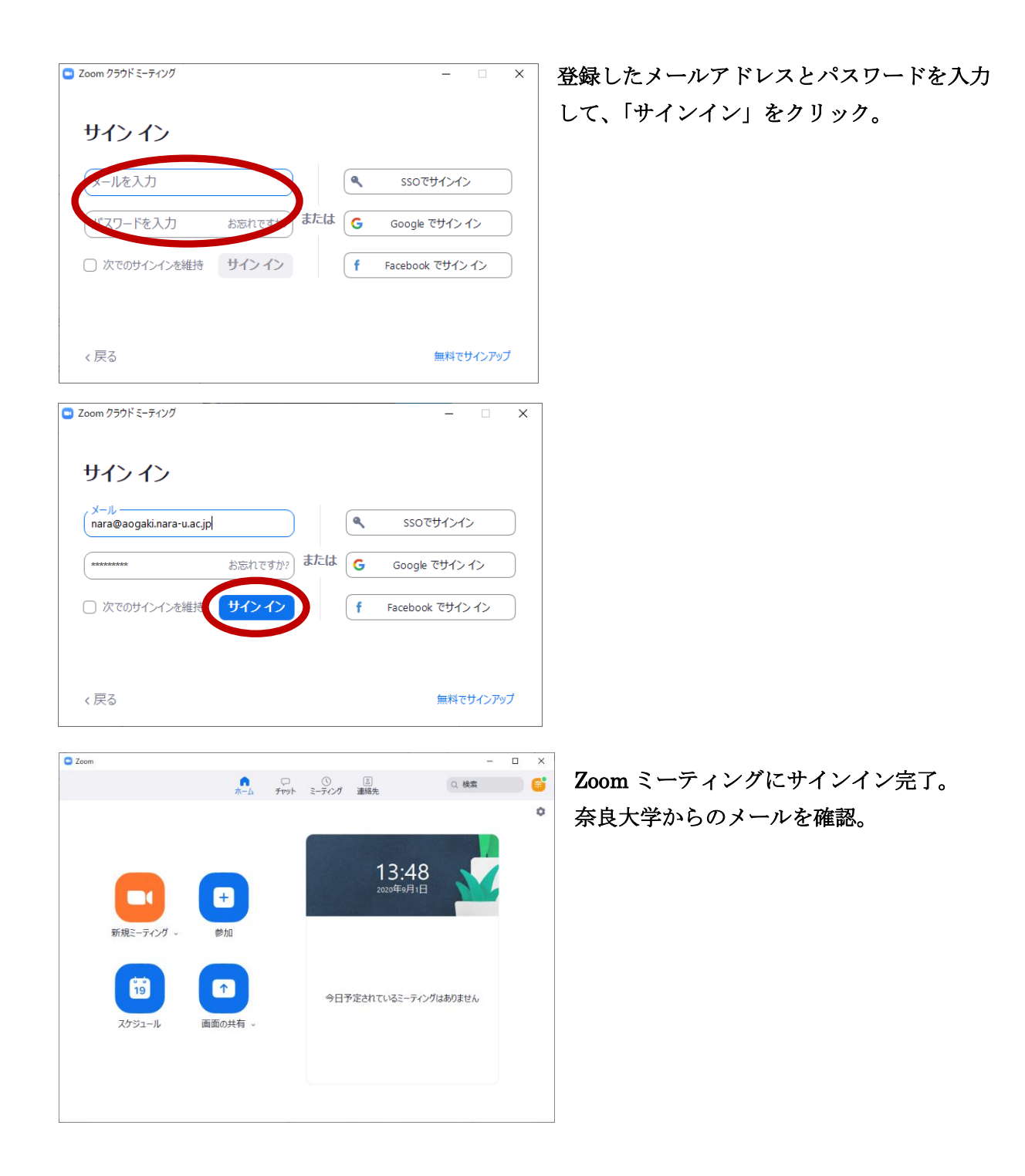

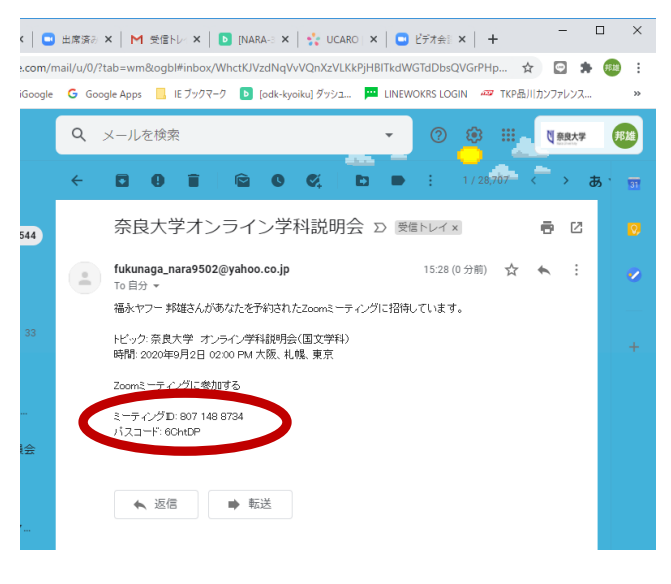

≥ Zcom
 - □ ×
 - □ ×
 - □ ×
 - □ ×
 - □ ×
 - □ ×
 - □ ×
 - □ ×
 - □ ×
 - □ ×
 - □ ×
 - □ ×
 - □ ×
 - □ ×
 - □ ×
 - □ ×
 - □ ×
 - □ ×
 - □ ×
 - □ ×
 - □ ×
 - □ ×
 - □ ×
 - □ ×
 - □ ×
 - □ ×
 - □ ×
 - □ ×
 - □ ×
 - □ ×
 - □ ×
 - □ ×
 - □ ×
 - □ ×
 - □ ×
 - □ ×
 - □ ×
 - □ ×
 - □ ×
 - □ ×
 - □ ×
 - □ ×
 - □ ×
 - □ ×
 - □ ×
 - □ ×
 - □ ×
 - □ ×
 - □ ×
 - □ ×
 - □ ×
 - □ ×
 - □ ×
 - □ ×
 - □ ×
 - □ ×
 - □ ×
 - □ ×
 - □ ×
 - □ ×
 - □ ×
 - □ ×
 - □ ×
 - □ ×
 - □ ×
 - □ ×
 - □ ×
 - □ ×
 - □ ×
 - □ ×
 - □ ×
 - □ ×
 - □ ×
 - □ ×
 - □ ×
 - □ ×
 - □ ×
 - □ ×
 - □ ×
 - □ ×
 - □ ×
 - □ ×
 - □ ×
 - □ ×
 - □ ×
 - □ ×
 - □ ×
 - □ ×
 - □ ×
 - □ ×
 - □ ×
 - □ ×
 - □ ×
 - □ ×
 - □ ×
 - □ ×
 - □ ×
 - □ ×
 - □ ×
 - □ ×
 - □ ×
 - □ ×
 - □ ×
 - □ ×
 - □ ×
 - □ ×
 <

|            | Zoom                                   | ×9        |
|------------|----------------------------------------|-----------|
| 新規ミーティング ~ | ミーティングに参加する                            |           |
| 19         | 奈良 太郎<br>フォーディオには安統のない<br>自分のどデオをオフにする | くングはありません |
| スケジュール     | 参加<br>年ャンセル                            |           |

🕒 Zoom

奈良大学入学センターからメールが届いたら 開いて、「ミーティング ID」と「パスコー ド」を確認。

**Zoom** ミーティングサインイン完了後の画面 で、「参加」をクリック。

表示された画面の「ミーティング ID また は個人リンク名を入力」というフォーム に、入学センターからのメールに記載され ている「ミーティング ID」を入力。 さらに、その下のフォームに、登録した姓 名が表示されているので、希望者はニック ネーム等へ変更する。 入学試験の場合は受験番号と氏名を入力。

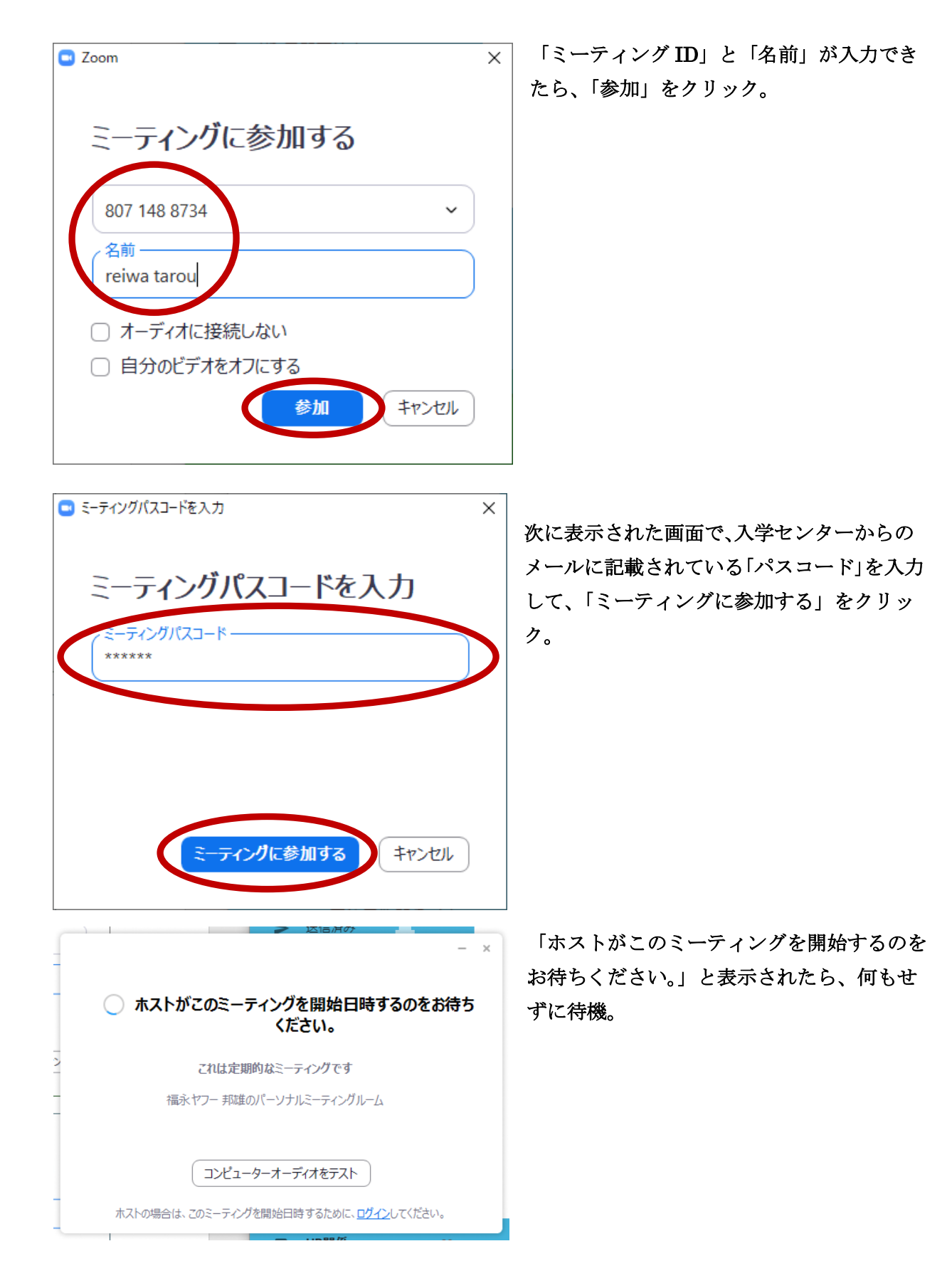

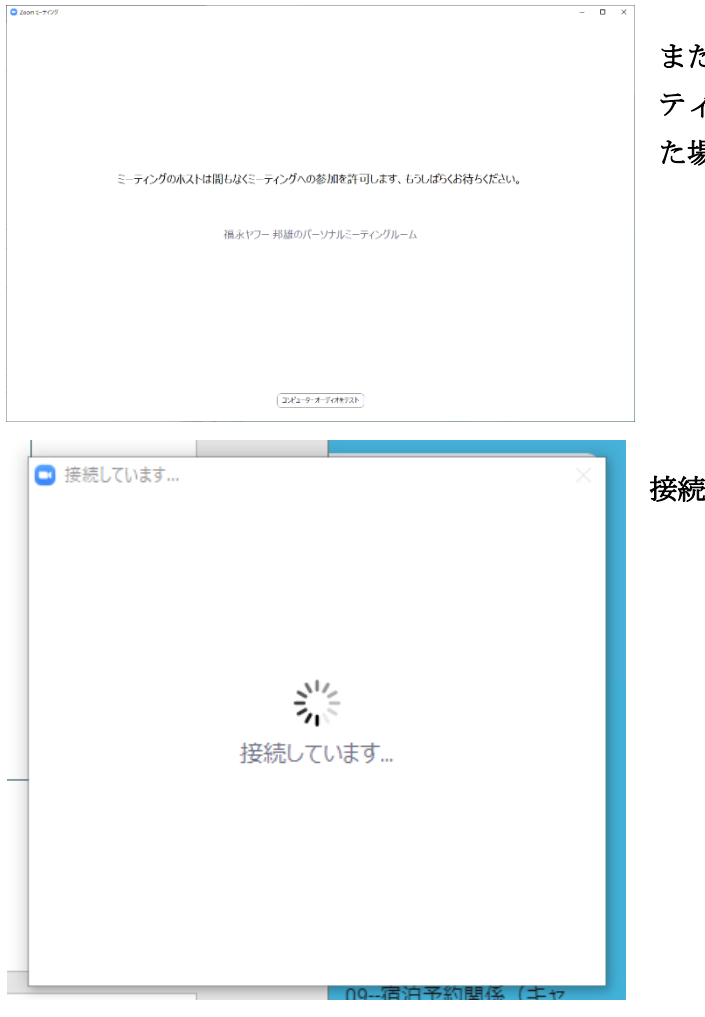

また、「ミーティングのホストは間もなくミー ティングへの参加を許可します。」と表示され た場合も、何もせずに待機。

接続中の画面が表示される。

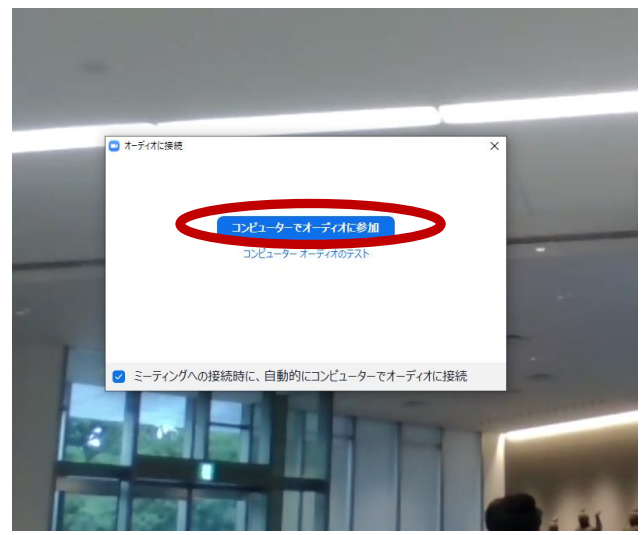

「コンピューターでオーディオに参加」とい うメッセージが表示されたら、「コンピュータ ーでオーディオに参加」をクリック。

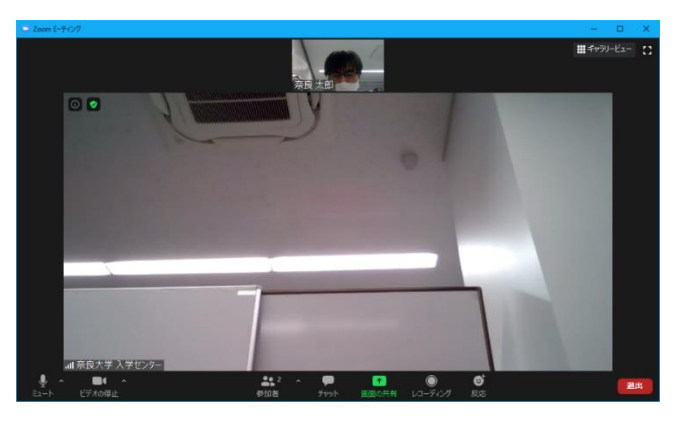

Zoom ミーティングに参加完了。

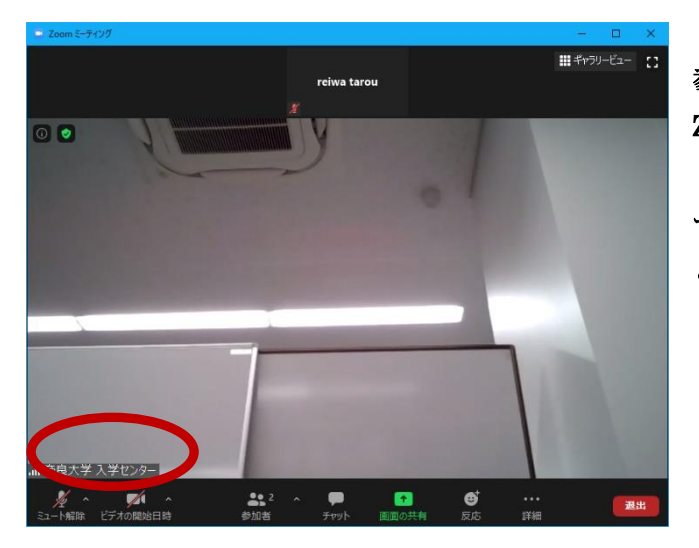

参加後にビデオとマイクを切る場合は、 Zoom ミーティング画面の左下の「ミュー ト」と「ビデオの停止」をクリック。「ミュ ート解除」「ビデオの開始」と表示されたこ とを確認して設定完了。